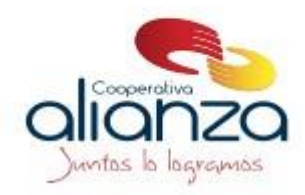

## CAMBIO DE CLAVE DE CONSULTA.

Para realizar el cambio de la clave puede seguir las siguientes indicaciones:

1. Ingresa a la página de la Cooperativa <u>www.alianza.coop</u>

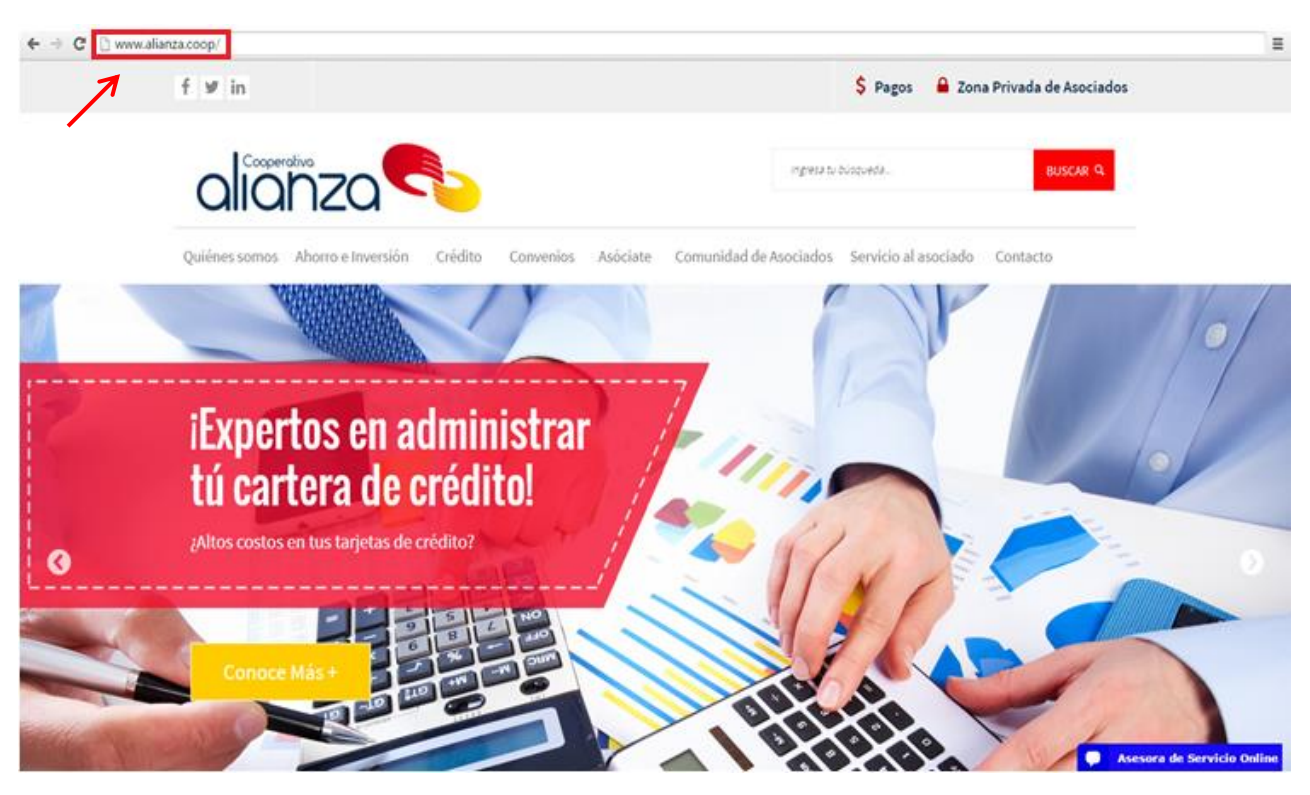

2. Luego ingresa a la Zona privada de asociados ubicada en la parte superior derecha de la página.

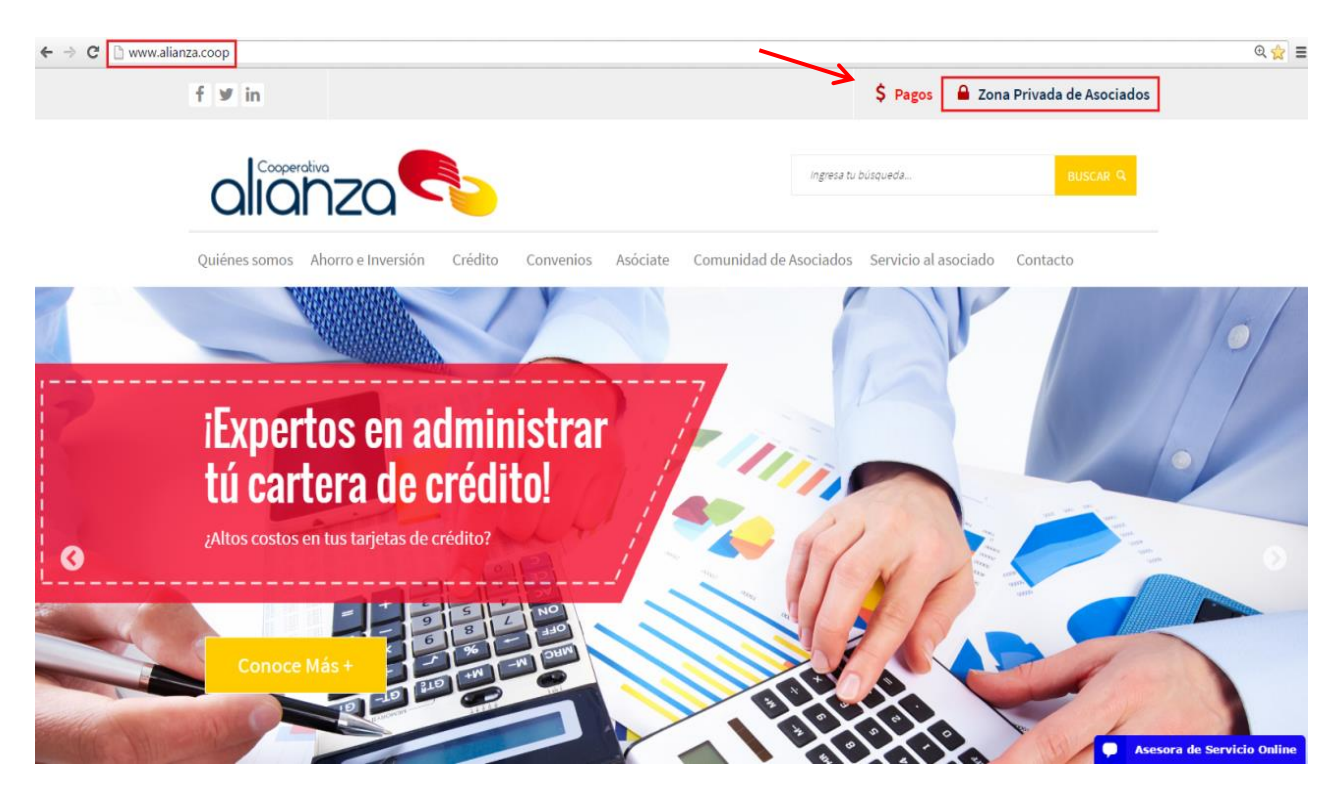

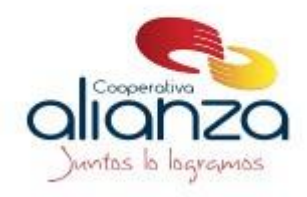

**3.** Ingresa con Usuario (Número de cédula) y Clave (entregada previamente o solicitarla de acuerdo al procedimiento) y da clic en ingresar

| C 🗋 www.aliar                                                                                                    | nza.coop/users/zona-privada                                                                                                    |                                                                                                    |                                                                                                    |                                                                                     |                                                                          |                                                                                                    |                                                                                                    |
|----------------------------------------------------------------------------------------------------|----------------------------------------------------------------------------------------------------|----------------------------------------------------------------------------------------------------|----------------------------------------------------------------------------------------------------|-------------------------------------------------------------------------------------|--------------------------------------------------------------------------|----------------------------------------------------------------------------------------------------|----------------------------------------------------------------------------------------------------|
|                                                                                                    | alanza                                                                                                    |                                                                                                    |                                                                                                    | Ingres                                                                              | sa tu búsqueda                                                           | в                                                                                                    | ISCAR Q                                                                                                    |
|                                                                                                    | Quiénes somos Ahorro e Inver                                                                                                    | rsión Crédito Co                                                                                                    | nvenios Asóciate C                                                                                                    | omunidad de Asociad                                                                 | los Servicio al                                                          | asociado Contacto                                                                                                    |                                                                                                    |
|                                                                                                    | Ing                                                                                                    | reso Zo                                                                                                    | na Priva                                                                                                    | da de A                                                                             | socia                                                                    | dos                                                                                                    | -                                                                                                    |
|                                                                                                    | Está en: <u>Home</u> > <u>Ingreso Zona P</u>                                                                                                    | Privada de Asociados                                                                                                    |                                                                                                    |                                                                                     |                                                                          |                                                                                                    |                                                                                                    |
|                                                                                                    | Bienveni                                                                                                    | do a tu                                                                                                    | zona                                                                                                    |                                                                                     |                                                                          |                                                                                                    |                                                                                                    |
|                                                                                                    | Tú eres importante para la co<br>accedas a un mundo de solu<br>más fácil, aquí podrás:                                                                                                    | poperativa y por eso qu<br>ciones desarrolladas p                                                                                                    | eremos que<br>ara hacerte la vic                                                                                                    | Usuario<br>Contraseña                                                               |                                                                          |                                                                                                    |                                                                                                    |
|                                                                                                    | <ul> <li>Realizar pagos en línea (P</li> <li>Pagar obligaciones con tu</li> <li>Revisar estado de cuenta</li> <li>Consultar movimientos d</li> <li>Conocer los descuentos o</li> </ul>                                                                                                    | PSE)<br>us ahorros<br>e imprimirlo<br>le la cuenta<br>de nómina                                                                                                    | -                                                                                                    | Ingresar                                                                            | Recordar Clay                                                            | 16                                                                                                    | Asesora de Serv                                                                                                    |
| 4. CU                                                                                                    | uando ingresa a la zon                                                                                                    | ia privada da cl                                                                                                    | ic en cambiar cla                                                                                                    | ave                                                                                 |                                                                          | Fer                                                                                                    | cha de Febrero/22/2017<br>te:                                                                                                    |
| 4. Cu<br>formación dei                                                                                                    | L CLIENTE                                                                                                    | na privada da cl                                                                                                    | ic en cambiar cla<br>Salida segur                                                                                                    |                                                                                     |                                                                          | Fee                                                                                                    | cha de Febrero/22/2017<br>te:                                                                                                    |
| 4. Cu<br>FORMACIÓN DEL                                                                                                    | LI CLIENTE                                                                                                    | na privada da cl                                                                                                    | ic en cambiar cla<br>Salida segur<br>Salida segur<br>Salida segur                                                                                                    | ave<br>a<br>mos                                                                     |                                                                          | Fec<br>cor                                                                                                    | cha de Febrero/22/2017<br>te:<br>111.111                                                                                                    |
| 4. Cu<br>FORMACIÓN DEL<br>PIMDre del clier<br>Medio de pr<br>Capacidad de Pi                                                                                                    | L CLIENTE                                                                                                    | na privada da cl                                                                                                    | ic en cambiar cla<br>Salida segur<br>VO<br>OS lo logra                                                                                                    | ave                                                                                 |                                                                          | entificación 1.111.<br>Sueldo Básico 500000<br>Antiquedad meses                                                           | cha de Febrero/22/2017<br>te:<br>111.111                                                                                                    |
| 4. Cu<br>FORMACIÓN DEL<br>Dombre del clier<br>Medio de pa<br>Capacidad de Pa                                                                                                    | L CLIENTE                                                                                                    | na privada da cl                                                                                                    | ic en cambiar cla<br>Salida segur<br>VO<br>OS lo logra                                                                                                    |                                                                                     |                                                                          | entificación<br>Sueldo Básico<br>Antiguedad meses                                                                         | cha de Febrero/22/2017<br>te:<br>111.111                                                                                                    |
| 4. Cu<br>FORMACIÓN DEU<br>DIMDRE del Clier<br>Medio de pa<br>Capacidad de Pa<br>PCIONES PARA E                                                                                                | L CLIENTE                                                                                                    | na privada da cl                                                                                                    | ic en cambiar cla<br>Salida segur<br>VO<br>Solo logra                                                                                                    |                                                                                     |                                                                          | entificación <u>1.111.</u><br>Sueldo Básico <u>5 000 00</u><br>Antiguedad meses                                           | cha de Febrero/22/2017<br>te:<br>111.111<br><br>                                                                                                    |
| 4. Cu<br>FORMACIÓN DEL<br>DOMBRE del clier<br>Medio de pa<br>Capacidad de Pa<br>Capacidad de Pa<br>PCIONES PARA E<br>Mis productos y<br>servicios                                             | L CLIENTE                                                                                                    | na privada da cl<br>Cooperati<br>Sunta<br>Sunta                                                                                                    | ic en cambiar cla<br>Salida segur<br>VO<br>OS lo logra                                                                                                    |                                                                                     | Ide                                                                      | entificación 1.111.<br>Suelo Básico 5000.00<br>Antiguedad meses                                                           | cha de Febrero/22/2017<br>te:<br>111.111<br><br>                                                                                                    |
| 4. Cu<br>FORMACIÓN DEL<br>IFORMACIÓN DEL<br>Molio de pa<br>Capacidad de Pa<br>PCIONES PARA E<br>Mis productos y<br>servicios                                                                  | L CLIENTE<br>XXXX XXXX XXXX XXXX<br>ago<br>ago<br>00.00<br>EL CLIENTE<br>Certificaciones y Pag<br>descargas Pag<br>Transf<br>tos Cotts Tarjetas                                                                                                    | a privada da cl<br>Cooperati<br>Junta<br>Junta                                                                                                    | ic en cambiar cla<br>Salida segur<br>Va<br>DZO<br>S lo logra<br>s Estado de<br>cuenta<br>scuentos                                                                                                    |                                                                                     | Ide                                                                      | entificación 1.111.<br>Sueldo Básico 50000<br>Antiguedad meses                                                            | cha de Febrero/22/2017<br>te:<br>111.111<br><br>Se@ Cambiar mi clave                                                                                                    |
| 4. Cu<br>FORMACIÓN DEL<br>Medio de pa<br>Capacidad de Pa<br>PCIONES PARA E<br>Mis productos y<br>servicios y<br>servicios y<br>servicios y<br>servicios y                                     | L CLIENTE<br>XXXX XXXX XXXX XXXX<br>ago<br>00.00<br>SL CLIENTE<br>Créditos CDTS Tarjetas                                                                                                    | a privada da cl<br>Cooperati<br>Dicipione<br>Sumto<br>Sumto<br>Personale<br>s Obligaciones De                                                                                                    | ic en cambiar cla<br>Salida segur<br>VO<br>OS lo logra                                                                                                    |                                                                                     | Ide                                                                      | entificación 1.111.<br>Sueldo Básico 5 000 00<br>Antiguedad meses                                                         | cha de Febrero/22/2017<br>te:<br>111.111<br><br><br>Cambiar mi clave                                                                                                    |
| 4. Cu<br>FORMACIÓN DEU<br>FORMACIÓN DEU<br>Medio de pa<br>Capacidad de Pa<br>Capacidad de Pa<br>PCIONES PARA E<br>Mis productos y<br>servicios<br>Aportes<br>Aportes<br>Aportes<br>Obligación | L CLIENTE                                                                                                    | a privada da cl<br>Cooperati<br>Dicipicationes<br>Surveta<br>a Obigaciones De                                                                                                    | ic en cambiar cla<br>Salida segur<br>VO<br>OS lo logra<br>s lo logra                                                                                                    | ave                                                                                 | Ide<br>Secha de                                                          | entificación 1.111.<br>Suelo Básico 5000 00<br>Antiguedad meses                                                           | cha de Febrero/22/2017<br>te:<br>111.111<br><br>Cambiar mi clave<br>Solicitud de Retiro                                                                                                    |
| 4. Cu<br>FORMACIÓN DEL<br>FORMACIÓN DEL<br>Medio de pa<br>Capacidad de Pa<br>Capacidad de Pa<br>PCIONES PARA E<br>Mis productos y<br>servicios<br>Aportes<br>Aportes<br>Aportes<br>Obligación | L CLIENTE<br>XXXX XXXX XXXX XXXX<br>ago<br>ago<br>00.00<br>EL CLIENTE<br>Certificaciones y Pag<br>descargas Transf<br>ros Crédios CDTS Tarjetas<br>Descripción obligación<br>Ahorros permanentes                                                                                                    | a privada da cl<br>Cooperati<br>Dicipional<br>Sunta<br>s Obigaciones De<br>Pago mensual<br>5.00                                                                                                    | ic en cambiar cla<br>Salida segur<br>VO<br>DO<br>Solo logro<br>solo logro<br>seuentos                                                                                                    | ave                                                                                 | Ide<br>Secha de<br>Vencimiento                                           | entificación<br>Sueldo Básico<br>Antiguedad meses                                                                         | cha de Febrero/22/2017<br>te:<br>111.111<br><br>Cambiar mi clave<br>Solicitud de Retiro<br>S.00                                                                                                    |
| 4. Cu<br>FORMACIÓN DEL<br>FORMACIÓN DEL<br>Molo de pa<br>Capacidad de Pa<br>PCIONES PARA E<br>Mis productos y<br>servicios<br>Aportes<br>Aportes<br>Aportes<br>Obligación                     | L CLIENTE          XXXX XXXX XXXX XXXX         Approximation         Approximation         Créditos       CDTS         Créditos       CDTS         Créditos       CDTS         Aborros permanentes       Ahorros permanentes por aplicar                                                                                                    | a privada da cl<br>Cooperati<br>Dicipitational<br>Sumta<br>Mis Dato<br>Personal<br>s Obigaciones De<br>Pago mensual<br>S27,900.00                                                                                                    | ic en cambiar cla<br>Salida segur<br>Va<br>DZO<br>S la lagra<br>s Estado de<br>cuenta<br>scuentos<br>Saldo al corte<br>S353,150.00<br>\$1,000.00                                                                                                    | ave                                                                                 | Fecha de<br>Vencimiento                                                  | entificación<br>Sueko Básico<br>Antiguedad<br>Meses<br>Valor del<br>próximo vencimiento<br>S13,94                         | cha de Febrero/22/2017<br>te:<br>111.111<br><br>Cambiar mi clave<br>Solicitud de Retiro                                                                                                    |
| 4. Cu<br>FORMACIÓN DEI<br>Medio de pa<br>Capacidad de Pa<br>PCIONES PARA E<br>Mis productos y<br>servicios y<br>Aportes<br>Aportes<br>Aportes<br>Obligación                                   | L CLIENTE          XXXX XXXX XXXX XXXX         XXXX XXXX XXXX XXXX         ago         00.00         EL CLIENTE         Certificaciones y         Pago         00.00         EL CLIENTE         Certificaciones y         Pago         00.00         EL CLIENTE         Certificaciones y         Pago         Os         Créditos         CDTS         Tarjetas         Aborros permanentes         Ahorros permanentes por aplicar         Aportes pociales | a privada da cl<br>Cooperati<br>Dicipiones<br>Durata<br>s Obligaciones De<br>Pago mensual<br>S.00<br>S3,100.00<br>S3,100.00<br>S3,000.00<br>S3,000                                                                                                    | ic en cambiar cla<br>Salida segur<br>VO<br>Salida segur<br>Salida segur<br>Salida | a Pendiente de pago S.00 S.00 S.00 S.00 S.00                                        | Fecha de<br>Vencimiento<br>02/28/2017<br>02/28/2017                      | entificación<br>Sueldo Básico<br>Antiguedad meses<br>Valor del<br>próximo vencimiento<br>\$13,9<br>\$1,51                 | cha de         Febrero/22/2017           tte:         111.111               Solicitud de Retro            Solicitud de Retro            Solo            Solo            Solo            Solo            Solo            Solo            Solo            Solo                                                                                                    |
| 4. Cu<br>VFORMACIÓN DEI<br>ombre del clier<br>Medio de pi<br>Capacidad de Pi<br>Capacidad de Pi<br>Aportes<br>Aportes<br>Aportes<br>Obligación                                                | L CLIENTE                                                                                                    | a privada da cl<br>Cooperati<br>Sunta<br>Sunta<br>Barris Mis Dator<br>Personales<br>Barris Desanal<br>Sunta<br>Sunta<br>Sun | ic en cambiar cla<br>Salida segur<br>VO<br>OCO<br>S lo logra<br>scuentos<br>Saldo al corte<br>S353, 150.00<br>S1,000.00<br>S,00<br>S39, 350.00<br>S,00<br>S,00<br>S,00<br>S,00<br>S,00<br>S,00                                                                                                    | AVE                                                                                 | Ide<br>                                                                  | entificación 1.111.<br>Sueldo Básico 5000.00<br>Antiguedad meses<br>Valor del<br>próximo vencimiento<br>\$13,9<br>\$1,53  | cha de         Febrero/22/2017           tte:         111.111               Cambiar mi clave            Solicitud de Retiro            S00            90.00                                                                                                    |
| 4. Cu                                                                                                    | L CLIENTE                                                                                                    | a privada da cl<br>Cooperati<br>Dicipione<br>Sumta<br>s Otras<br>s Otras<br>pobligaciones De<br>Pago mensual<br>S 00<br>S27,900.00<br>S3,100.00<br>S3,100.00<br>S3                                                                                                    | ic en cambiar cla<br>Salida segur<br>VO<br>OCOS lo logra<br>s lo logra<br>scuentos<br>Saldo al corte<br>S353,150.00<br>S10,000.00<br>S39,350.00<br>S39,350.00<br>S39,350.00<br>S39,350.00<br>S10,755.00                                                                                                    | Pendiente<br>de pago<br>5.00<br>5.00<br>5.00<br>5.00<br>5.00<br>5.00<br>5.00<br>5.0 | Ide<br>Fecha de<br>Vencimiento<br>02/28/2017<br>02/28/2017<br>02/15/2017 | entificación 1.111.<br>Sueldo Básico 5000.00<br>Antiguedad meses<br>Valor del<br>próximo vencimiento<br>\$13,93<br>\$1,53 | cha de         Febrero/22/2017           tte:         Italiana           111.111         Italiana           III.111         Italiana           III.1111         Italiana           III.1111         Italiana           III.1111         Italiana           III.1111         Italiana           III.1111         Italiana <t< td=""></t<> |

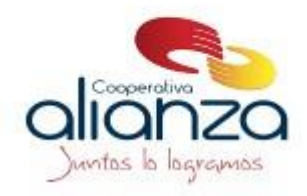

**5.** Ingresa la clave actual y la nueva clave debe ser de 4 digitos numerica, que recuerde. Luego de ingresada la nueva clave da clic en cambiar clave

| Car | nbio de C          | lave                 | Cerrar | 8 |
|-----|--------------------|----------------------|--------|---|
|     | Cambiar            | clave                |        |   |
|     | Clave<br>actual    |                      |        |   |
|     | Nueva<br>clave     | ( 4 caracteres max.) |        |   |
|     | Confirmar<br>clave |                      |        |   |
|     |                    | Cambiar Clave        |        |   |
|     |                    |                      |        |   |
|     |                    |                      |        |   |

6. Saldrá la siguiente pantalla donde puede dar clic en retornar o cerrar

| Confirmación cambio de clave Cerrar | $\odot$ |
|-------------------------------------|---------|
| La clave se modificó exitosamente   |         |
| Retornar                            |         |

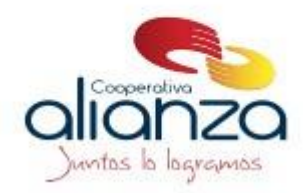

## SI NO RECUERDA LA CLAVE DE CONSULTA

Seguir las siguientes indicaciones

1. Ingresa a la página de la Cooperativa www.alianza.coop

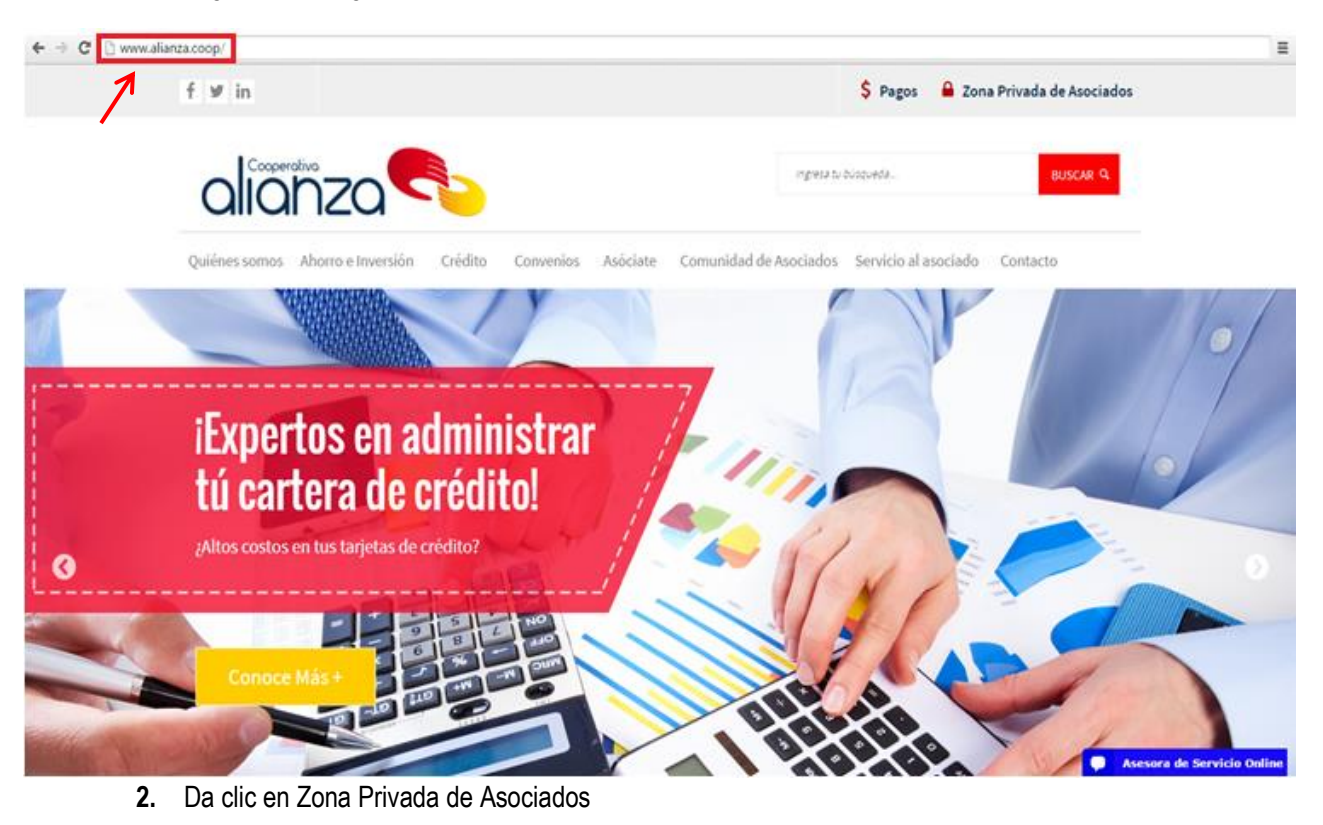

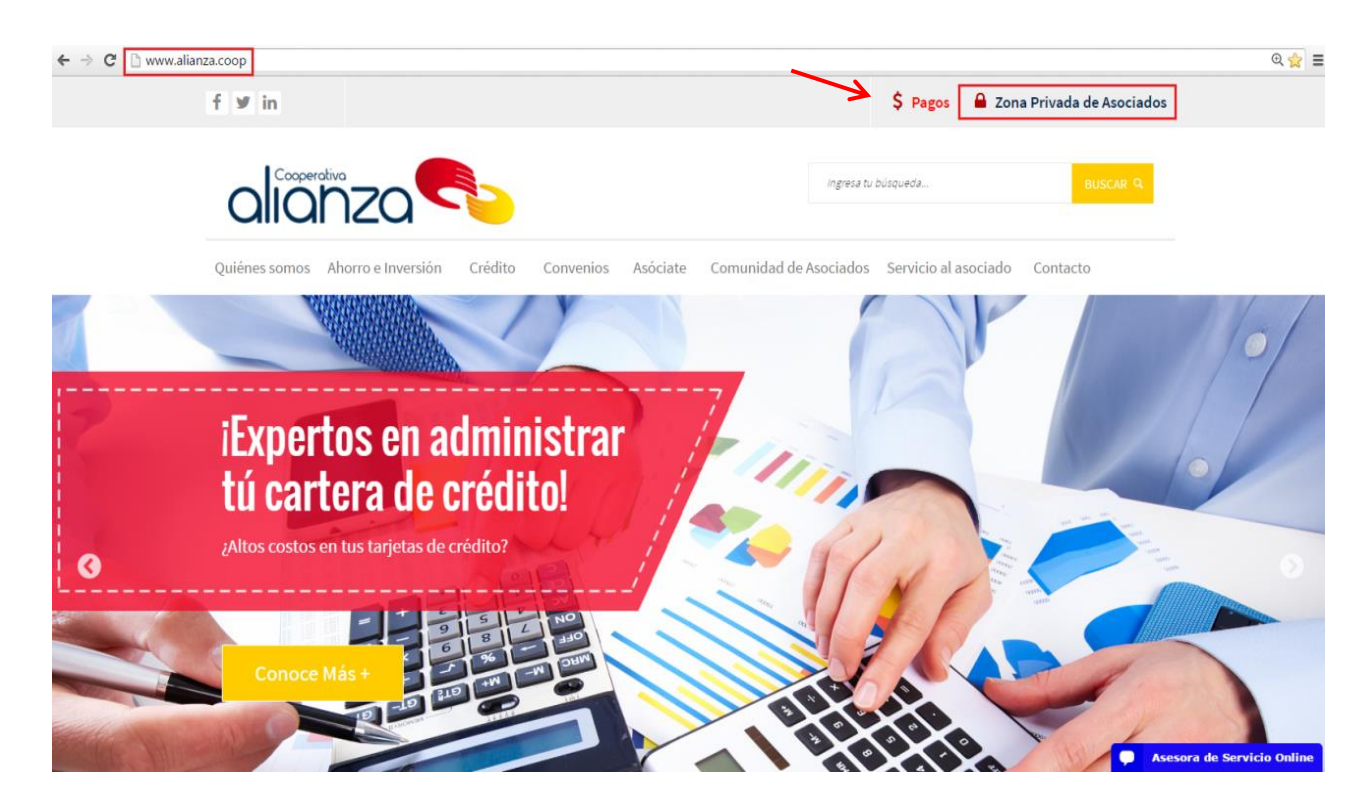

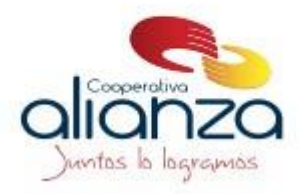

3. Da clic en recordar clave

| ← → C  www.alian | nza.coop/users/zona-privada                                 |                                                     | ଷ୍ 🔬 🚍     |
|------------------|-------------------------------------------------------------|-----------------------------------------------------|------------|
|                  | alianza                                                     | Ingresa tu büsqueda                                 | BUSCAR Q   |
|                  | Quiénes somos Ahorro e Inversión Crédito Convenios          | Asóciate Comunidad de Asociados Servicio al asociad | o Contacto |
| R L              | Ingreso Zona                                                | Privada de Asociado                                 | S          |
|                  | Está en: <u>Home &gt; Ingreso Zona Privada de Asociados</u> |                                                     |            |
|                  | Discussion in the second                                    |                                                     |            |

## Bienvenido a tu zona

Tú eres importante para la cooperativa y por eso queremos que accedas a un mundo de soluciones desarrolladas para hacerte la vida más fácil, aquí podrás:

- Realizar pagos en línea (PSE)
- Pagar obligaciones con tus ahorros
- Revisar estado de cuenta e imprimirlo
- 4. Da clic en recuperar clave

|                 |     | Identificacion |          |   |
|-----------------|-----|----------------|----------|---|
| Cooperativa     |     |                |          |   |
| allanzo         |     | Clave          |          |   |
| Juntos la lacra | MAS | Ingresa        | r Cerrar | 6 |

Usuario

Contraseña

Recordar Clave

Sistemas Enlinea S.A. Todos los derechos reservados 2010

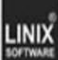

Asesora de Servicio Online

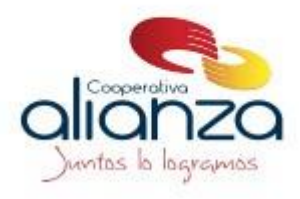

5. Digita número de cedula y da clic en recuperar clave

LINIX

|      | nueva clave de<br>electrónico. | acceso sera notificada por correc |
|------|--------------------------------|-----------------------------------|
|      |                                | Recuperar clave ir al Inicio      |
| gmos |                                |                                   |
|      | imos                           | I dentificación<br>Identificación |

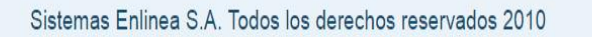

- 6. Aparecerá el siguiente mensaje "su nueva clave fue enviada al buzón de correo registrado"

|              | alianza<br>Juntos la baramos                   | Por favor, ingrese su documento de identidad y su<br>nueva clave de acceso sera notificada por correo<br>electrónico.<br>Identificación<br>Recuperar clave ir al Inicio |  |
|--------------|------------------------------------------------|----------------------------------------------------------------------------------------------------|--|
|              |                                                |                                                                                                    |  |
| Su nueva cla | ave fue enviada al buz?n de correo registrado. |                                                                                                    |  |
|              | Sistemas Enlinea S.A.                          | Todos los derechos reservados 2010                                                                                                    |  |

7. Seguir indicaciones enviadas al correo electrónico registrado